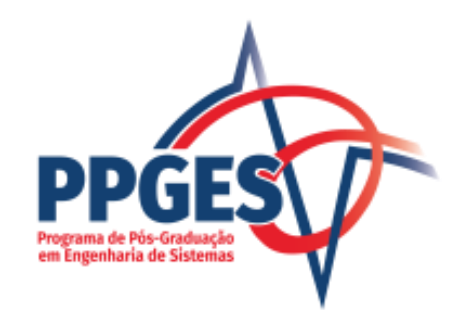

## Como utilizar o Atrio para acompanhamento do curso

| Programa de Pós-Graduação em Engenharia de Sistemas / UPE                                                                                                  | Ð                          | Meus dados 🕒                        |             |
|----------------------------------------------------------------------------------------------------|----------------------------|-------------------------------------|-------------|
| OTRICHE Programa Corpo Social Atividades Resultados Admissão Ferramentas Ajuda                                                                             |                            |                                     |             |
| solução                                                                                                    |                            |                                     |             |
|                                                                                                    | Liq                        | Após fazer o logi<br>ue em "Meus da | n,<br>idos" |
| Esteja semp                                                                                                    | ore a l <del>ience</del> . | •                                   |             |
| • Aviso: O acesso ao ATRIO é contínuo e ininterrupto, exceto às 4a.feiras, entre 17:00h e 22:00h (hora de Brasília), reservado para Manutenção Preventiva. |                            |                                     |             |
|                                                                                                    |                            |                                     |             |
| Atrio® PGSS v20.3                                                                                                    |                            |                                     |             |

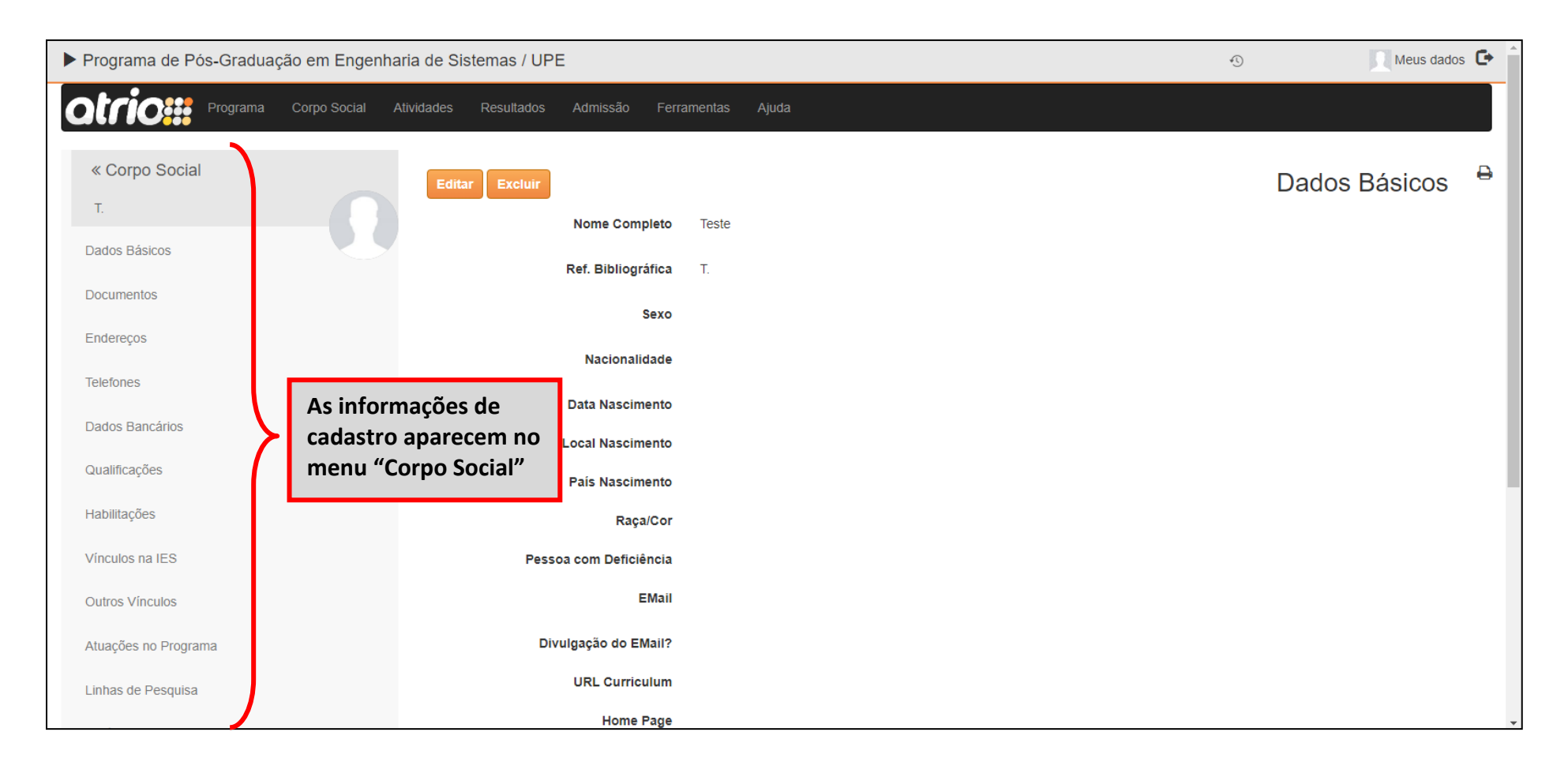

| ⊗ ATALHOS                 | No fim da página, bá a opeão do trocar para |  |
|---------------------------|---------------------------------------------|--|
| 🕫 Acompanhamento Discente | o menu "Acompanhamento Discente"            |  |
|                           | Atrio® PGSS v20.3                           |  |

| Programa de Pós-Graduação em Enger      | nharia de Sistemas / UPE                                                                                                    | 4     | Meus dados    | C î |
|-----------------------------------------|----------------------------------------------------------------------------------------------------|-------|---------------|-----|
| Otrio Programa Corpo Social             | Atividades Resultados Admissão Ferramentas Ajuda                                                                                         |       |               |     |
| « Acompanhamento Discente<br>T.         | Nome Completo Teste                                                                                                    |       | Identificação | 8   |
| Identificação                           | EMail<br>URL Curriculum<br>Home Page<br>as, Ativo, 08/2023 a                                                                             |       |               |     |
| Opções Curriculares                     |                                                                                                    |       |               |     |
| Orientadores                            | As informações referentes<br>ao curso aparecem no menu                                                                                   |       |               |     |
| Disciplinas                             | Acompanhamento Discente"                                                                                                    |       |               |     |
| Outros Créditos                         |                                                                                                    |       |               |     |
| Auxílios                                |                                                                                                    |       |               |     |
| Requisitos                              |                                                                                                    |       |               |     |
| [todas as opções]                       |                                                                                                    |       |               |     |
| ☑ INSCRIÇÃO EM DISCIPLINAS<br>por lista | Para os alunos do Regime Regular, as inscrições são feitas semestralr<br>pelo próprio aluno, por meio da aba "Inscrição em Disciplinas". | nente | ]             |     |

por grade horária

Para os alunos do Regime Especial, a inscrição é feita pela Secretaria.

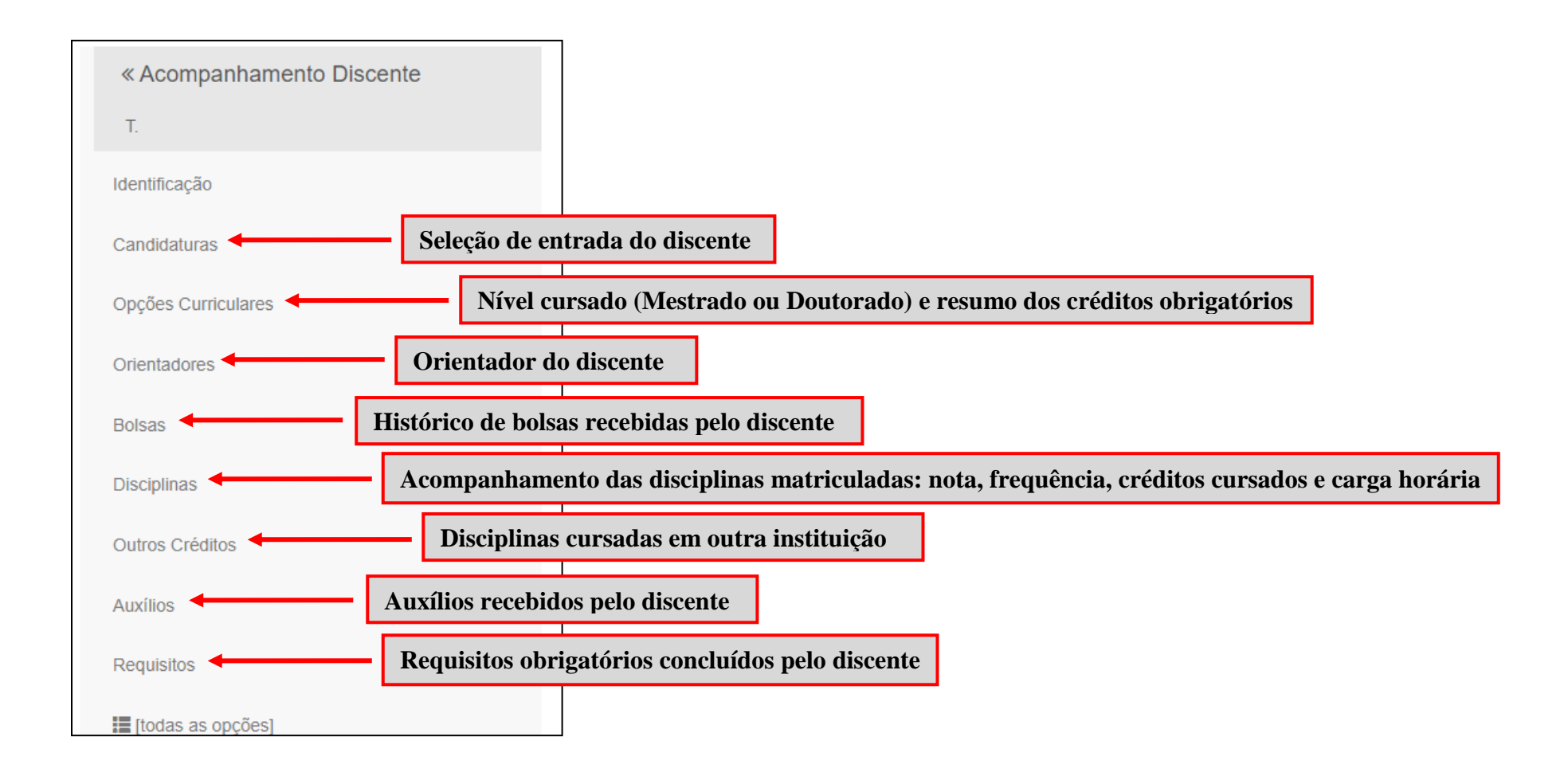

Em caso de dúvidas adicionais, a Secretaria está disponível pelo telefone 3184-7570/7564 ou pelo email ppges\_secretaria@poli.br